How can you Buy Long-Term Investment stocks in?

Step 1:-

Search your stock name for example "Yes Bank "and click on buy and after that you will see

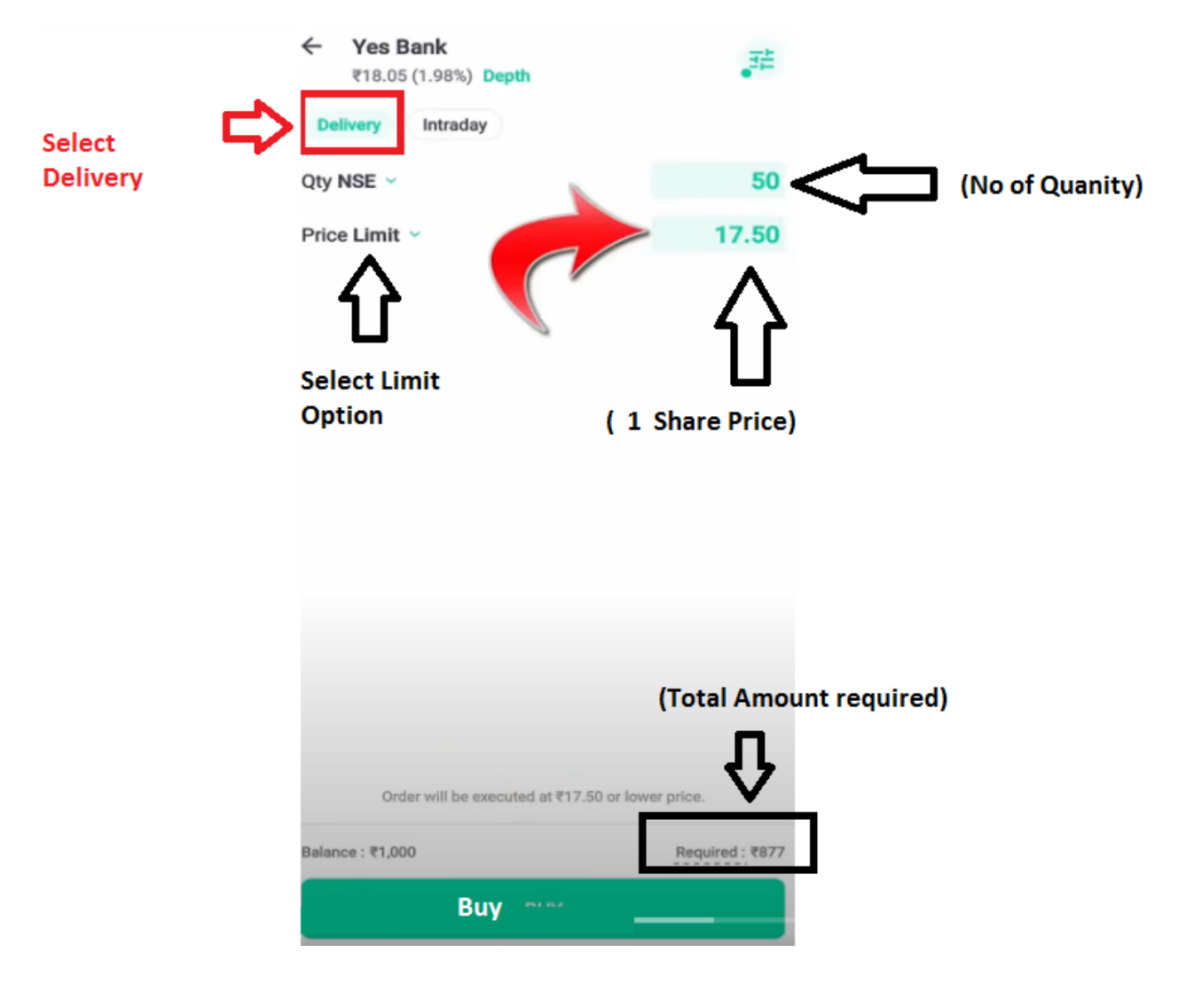

Step 2:-

After click on buy you will see "buy order placed".

| 11:45 🕅 🖿 <u>5</u> • | 政 完 Ca.al 出 加 78% m |
|----------------------|---------------------|
|                      | 2                   |
| Buy or               | der placed          |
| Y                    | es Bank             |
| Shares               | 0 / 50              |
| Туре                 | Delivery            |
| Ord                  | ler details         |
| (Click o             | on Done)            |
|                      | DONE                |

Step 3:- after it Click on orders you will see your order is open as shown below.

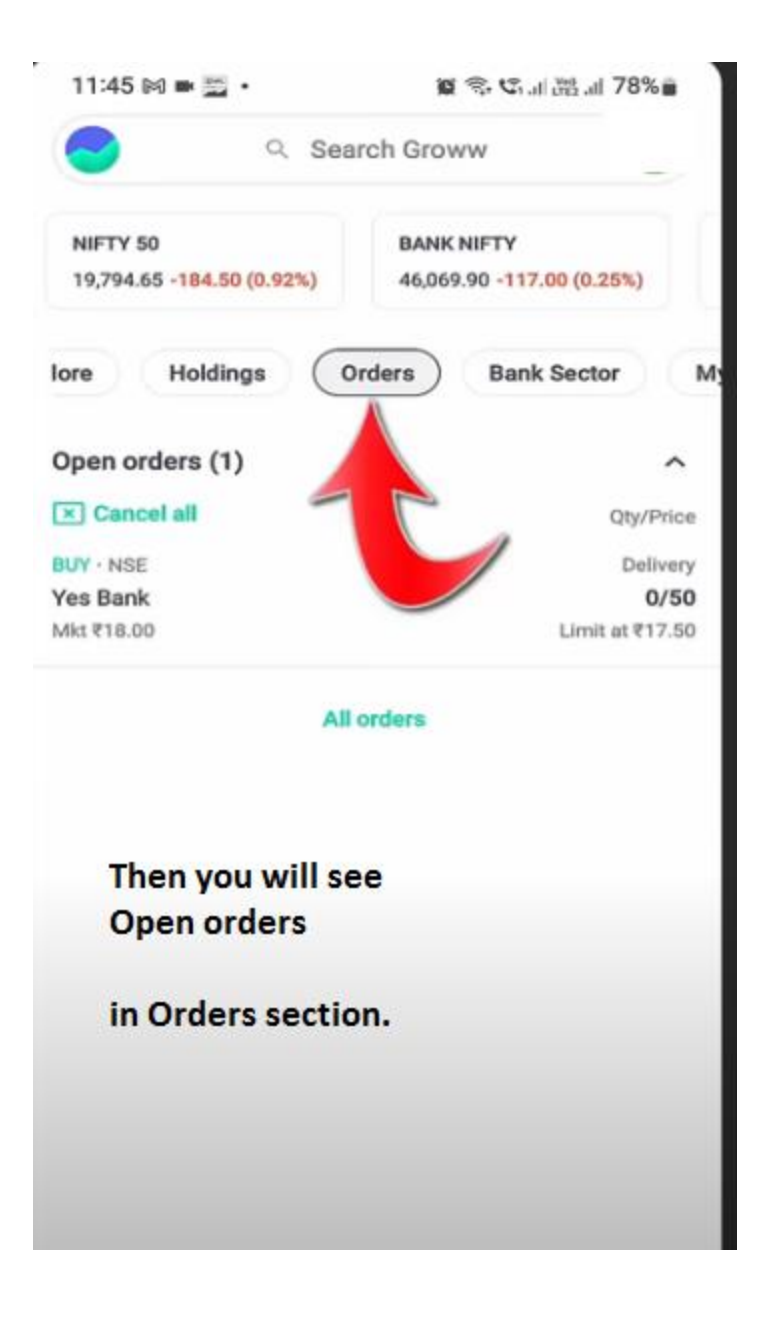

Step 4:- after successful execution you will see.

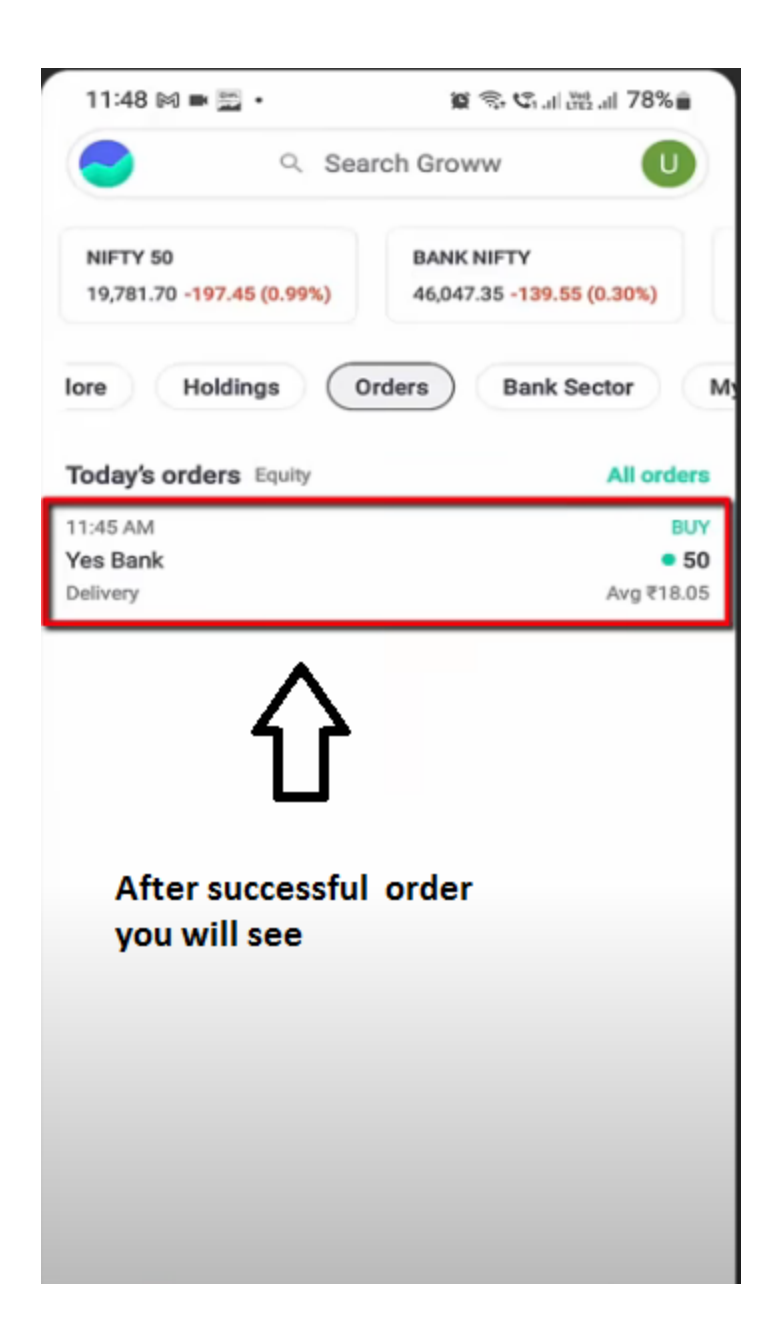

Step 5:-

Click on orders you will see your orders details.

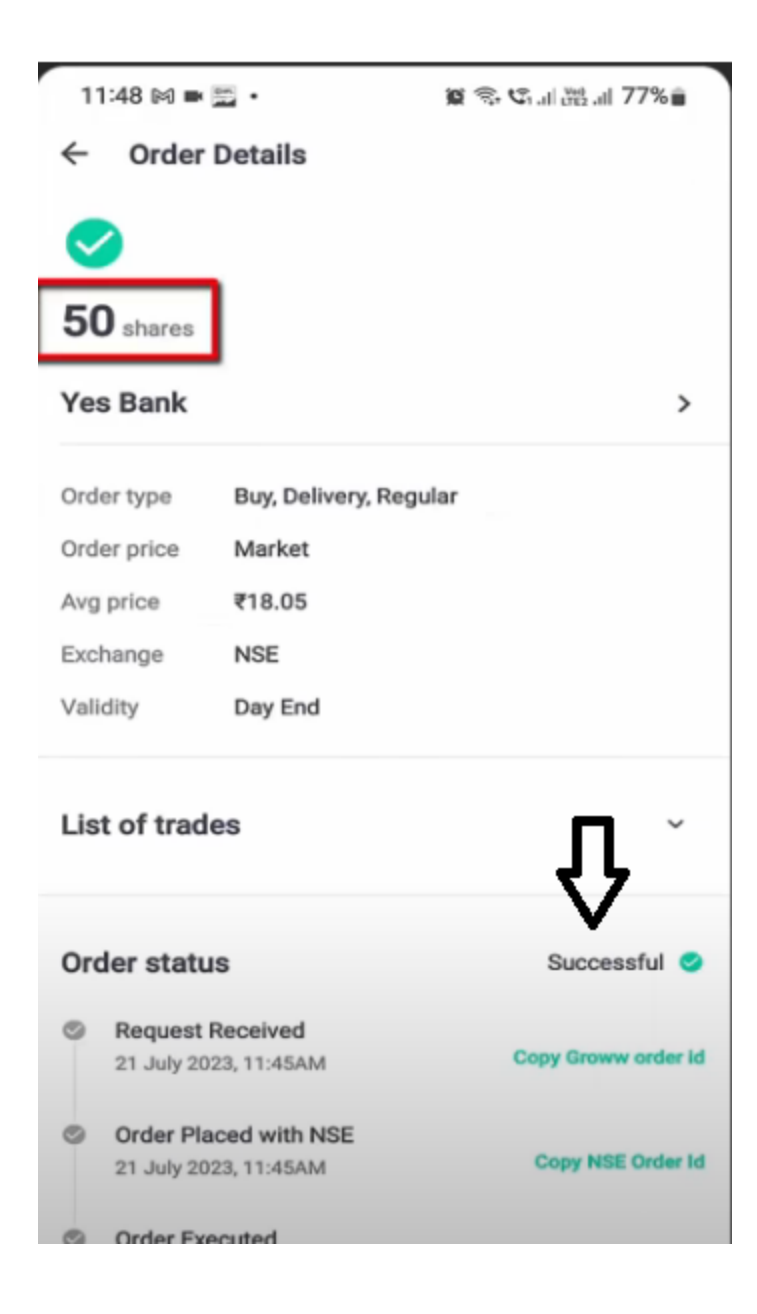